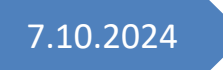

MVB4 Admin-Dokumentation

## Rechner ersetzen oder hinzufügen

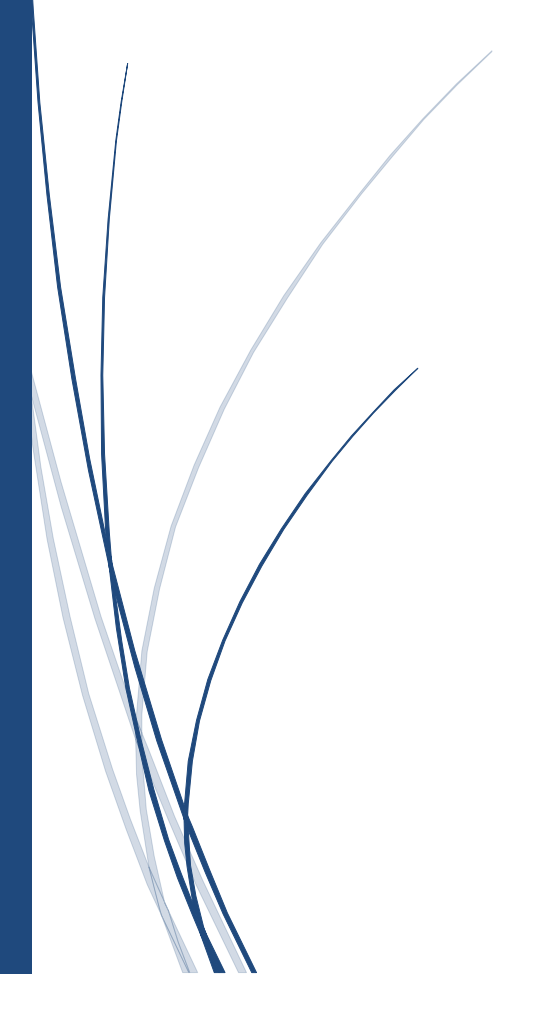

nordend.swiss ag AATHALSTRASSE 84 8610 USTER

044 940 03 70 WWW.MVB4.CH

## MVB4 für Admins - einen Rechner zu MVB4 oder MVB3 hinzufügen

Bevor Sie einen Rechner hinzufügen können informieren Sie uns bitte über die Änderung der verwendeten Lizenzen. Wir passen dann entsprechend die Einstellungen auf dem Registrierungsserver an.

Müssen Sie einen Rechner hinzufügen, gehen Sie bitte vor wie folgt:

- 1. Kopieren Sie von einem vorhandenen Rechner den Ordner \MVB4 bzw. \MVB3 auf einen Stick. Achten Sie darauf, das Programm MVB3 zuvor zu beenden. Bereinigen Sie bei Bedarf den Ordner \Backup, hiervon wird nichts benötigt.
- 2. Fügen Sie den Ordner auf dem neuen Rechner ein. Stellen Sie dabei sicher, dass der User vollen Zugriff auf diesen Ordner hat.
- 3. Starten Sie MVB4/MVB3
- Sie erhalten die Meldung "Sie verwenden einen g
  ültigen Installationscode, der aber nicht zu diesem Rechner geh
  ört. Weisen Sie sich als Supervisor aus oder beenden Sie das Programm". Bleibt die Meldung aus w
  ählen Sie bitte im Men
  ü "Scripts" den Befehl "Rechnerk
  ürzel zur
  ücksetzen".
- 5. Geben Sie den Supervisor-Token ein und anschliessend ein neues Rechnerkürzel. Nun wird die Lizenz des neuen Rechners eingetragen
- 6. Sofern Sie personalisierte Accounts verwenden bearbeiten Sie unter Setup Einrichten die Accounts
- 7. Beenden Sie das Programm und testen Sie den Start mit einem Useraccount
- 8. Führen Sie einen Datenabgleich durch, um letzte Änderungen vom Server zu übernehmen

## MVB4 für Admins - einen Rechner ersetzen (auch für MVB3)

Müssen Sie einen Rechner ersetzen, gehen Sie bitte vor wie folgt:

- 1. Kopieren Sie auf dem alten Rechner den ganzen Ordner \MVB4 bzw. \MVB3. Bei Bedarf bereinigen Sie den Backup-Ordner, hiervon wird nichts benötigt.
- 2. Fügen Sie den Ordner auf dem neuen Rechner ein. Stellen Sie sicher, dass der User vollen Zugriff auf diesen Ordner hat.
- 3. Starten Sie MVB4/MVB3
- 4. Sie erhalten die Meldung "Sie verwenden einen gültigen Installationscode, der aber nicht zu diesem Rechner gehört. Weisen Sie sich als Supervisor aus oder beenden Sie das Programm".
- 5. Geben Sie den Supervisor-Token ein und lassen Sie das Rechnerkürzel unverändert. Nun wird die Lizenz des alten Rechners deaktiviert und der neue an seiner Stelle eingetragen.
- 6. Können Sie kein Backup auf dem alten Rechner erstellen, verwenden Sie stattdessen das Backup eines anderen Rechners und korrigieren in Schritt 5 das Rechnerkürzel.
- 7. Erstellen Sie eine Verknüpfung auf dem Desktop, im Startmenü oder der Startleiste/dem Dock.